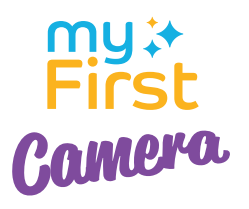

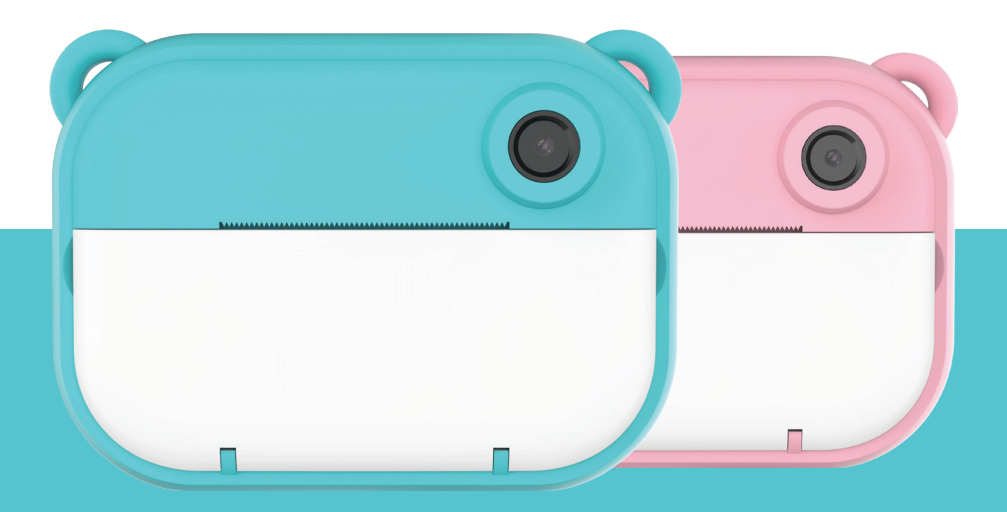

myFirst Camera **Insta 2** Manual for Kids

# Things to do before you start:

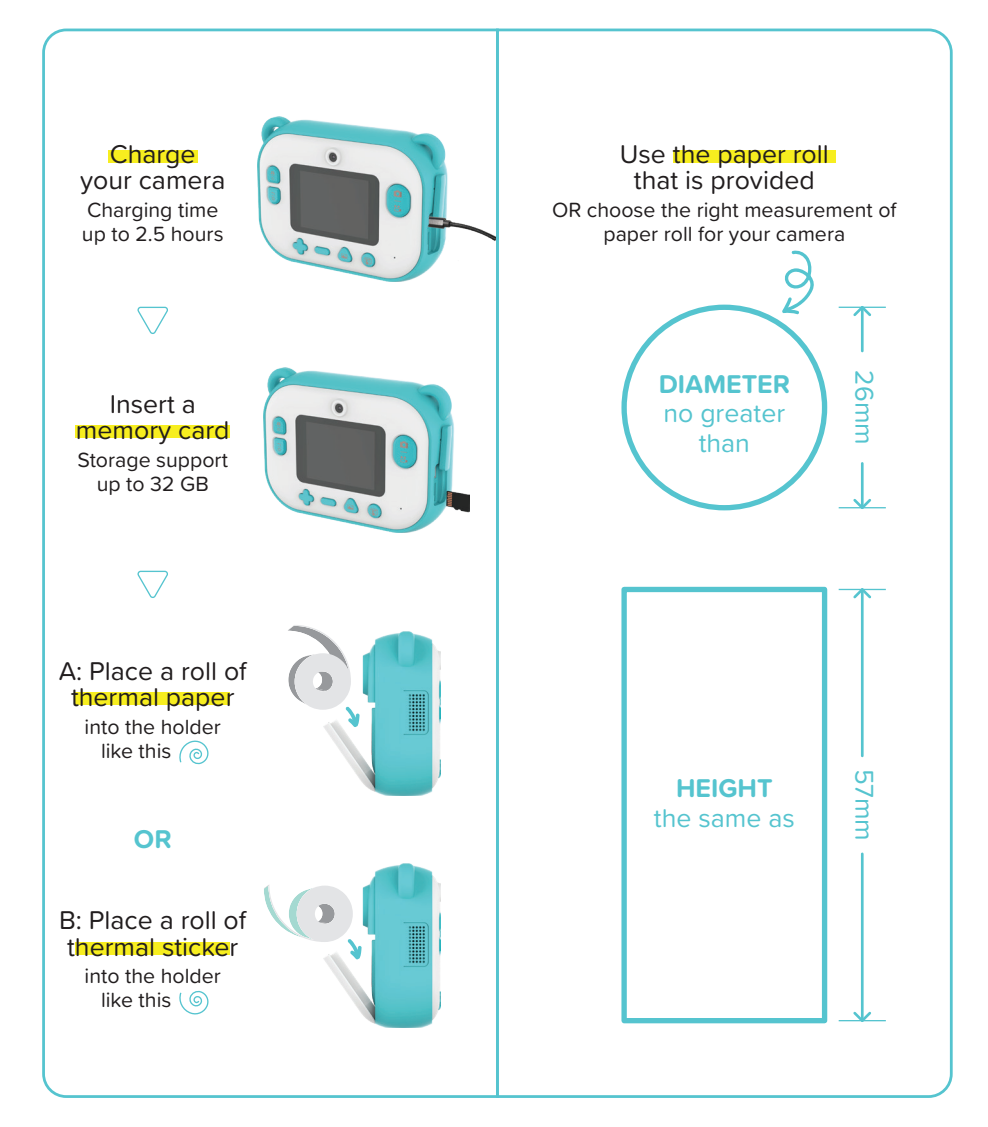

Follow step by step. Please tick  $\checkmark$  when completing a task.

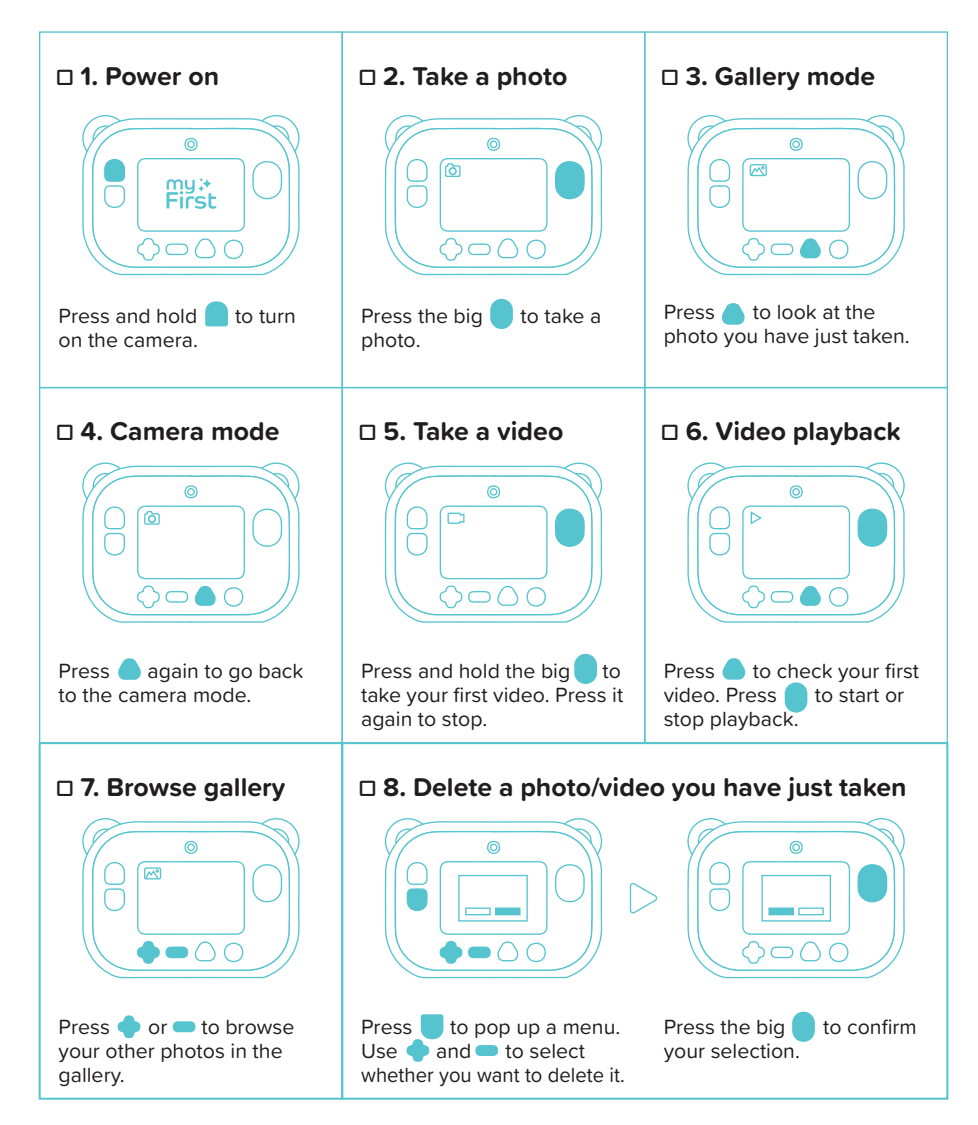

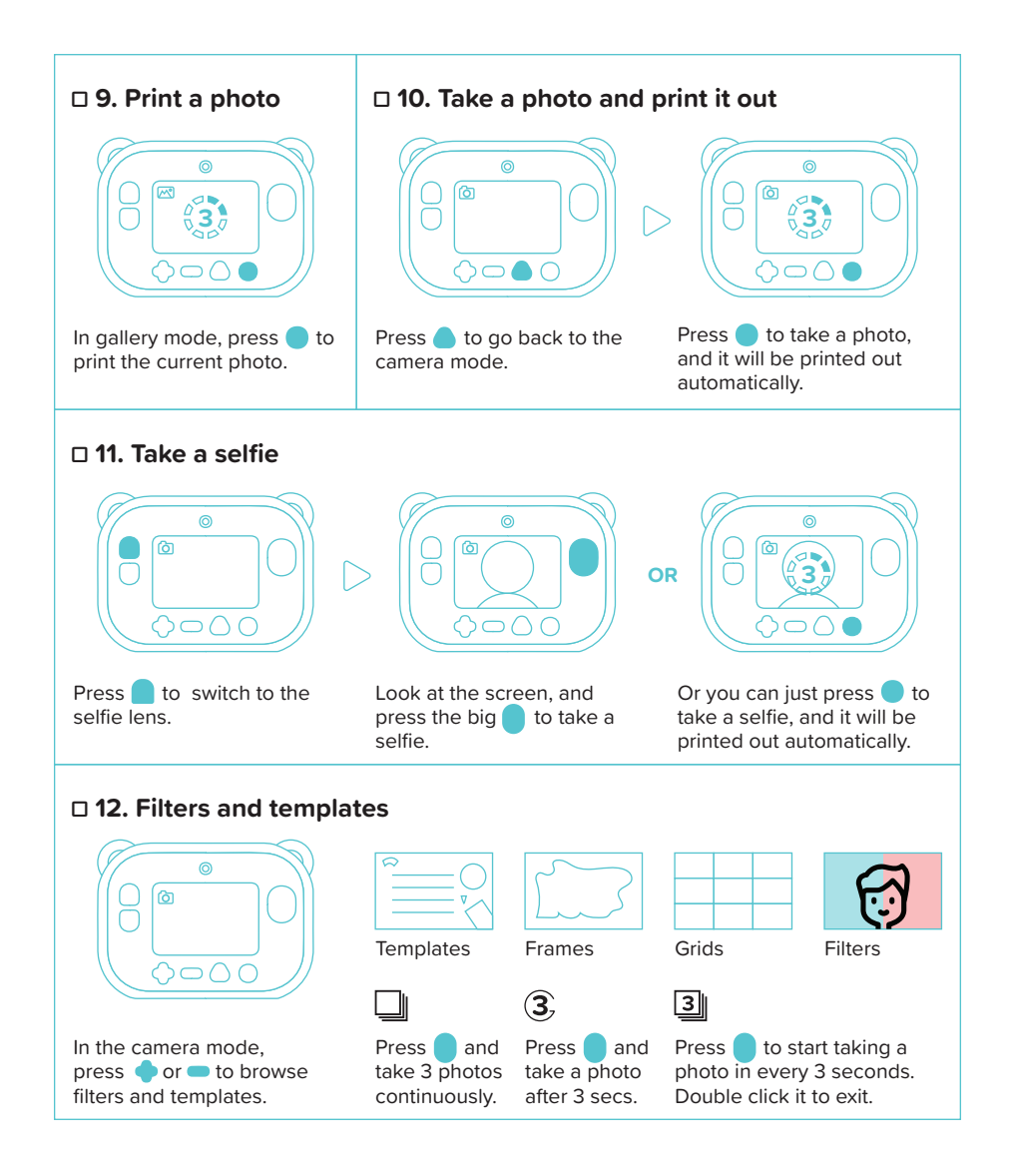

# □ 13. Set date and time for your camera

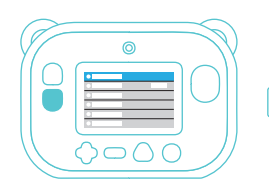

Go back to camera mode. Press to pop up the setting menu.

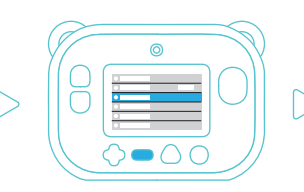

Press — to move the selector to "Date and Time".

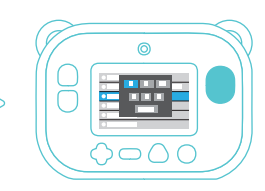

Hit the big to enter the submenu.

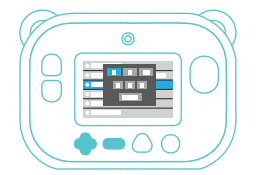

Use  $\blacklozenge$  and  $\frown$  to change the number or time display format.

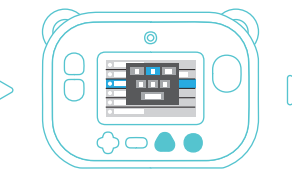

Press to move to the next item, or press to move to the previous item.

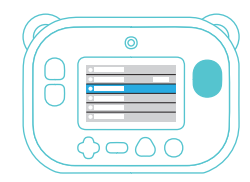

Hit the big to save and exit the setting of "Date and Time".

# □ 14. Other settings

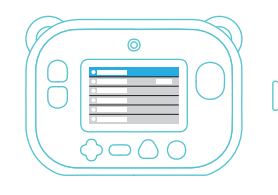

Use  $\blacklozenge$  and  $\frown$  to move the selector up and down.

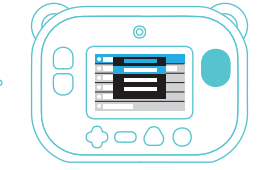

Press the big to enter a submenu. Hit it again to save and exit the submenu.

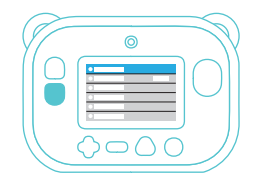

OR

Or press to leave a submenu without saving any change.

# Español

#### Cosas que hacer antes de empezar:

- Carga tu cámara (Tiempo de carga hasta 2.5 horas)
- Inserte una tarjeta de memoria (Soporte de almacenamiento hasta 32 GB)
- Coloque un rollo de papel térmico en el soporte así (A)
- Coloque un rollo de adhesivo térmico en el soporte así (B)

# Utilice el rollo de papel suministrado O elija el tamaño de rollo de papel correcto para su cámara.

- Diámetro no superior a 26 mm
- ALTURA igual a 57 mm

# Siga paso a paso. Por favor, marque cuando haya completado una tarea.

#### 🗆 1. Encendido

- Mantenga pulsado 🔵 para encender la cámara.

#### D 2. Haz una foto

- Pulse para hacer una foto.

#### 3. Modo galería

Pulse opara ver la foto que acaba de tomar.

#### □ 4. Modo cámara

Pulse de nuevo 
 para volver al modo cámara.

#### 🗆 5. Graba un vídeo

Mantén pulsado para grabar tu primer vídeo. Pulse de nuevo para parar.

#### □ 6. Reproducción de vídeo

- Pulse para comprobar su primer vídeo.
- Pulse para iniciar o detener la reproducción.

#### D 7. Parcourir la galerie

#### □ 8. Borrar una foto/vídeo que acabas de tomar

- Pulse para que aparezca un menú. Utiliza y para seleccionar si quieres borrarlo.
- Pulse para confirmar su selección.

#### D 9. Imprimir una foto

- En el modo galería, pulse 🔵 para imprimir la foto actual.

#### □ 10. Haz una foto e imprímela

- Pulse 🔵 para volver al modo cámara.
- Appuyez sur opour prendre une photo et elle sera automatiquement imprimée.t.

# 🗆 11. Tómate un selfie

- Pulsa para cambiar a la lente selfie.
- Mira la pantalla y pulsa 🔵 para tomar un selfie.
- O simplemente puedes pulsar para tomar un selfie, y se imprimirá automáticamente.

#### □ 12. Filtres et modèles

- 🔲 Appuyez sur le 🛑 et prenez 3 photos en continu.
- ③ Appuyez sur et prenez une photo après 3 secondes.
- Appuyez sur le pour commencer à prendre une photo toutes les 3 secondes. Double-cliquez dessus pour quitter.

#### 🗆 13. Ajuste la fecha y la hora de su cámara

- Vuelva al modo de cámara y pulse para que aparezca el menú de ajustes.
- Pulse \_ para mover el selector a "Fecha y hora".
- Pulse para entrar en el submenú.
- Utilice y para cambiar el formato de visualización del número o de la hora.
- Pulse para pasar al siguiente elemento, o pulse para pasar al elemento anterior.
- Pulse para guardar y salir de la configuración de "Fecha y hora".

#### □ 14. Otros ajustes

- Utilice y para mover el selector hacia arriba y hacia abajo.
- Pulse para entrar en un submenú. Púlselo de nuevo para guardar y salir del submenú.
- O pulse para salir de un submenú sin guardar los cambios.

# Deutsch

#### Dinge, die Sie vor Beginn tun sollten

- Laden Sie Ihre Kamera auf (Ladezeit bis zu 2.5 Stunden)
- Legen Sie eine Speicherkarte ein (Speicherunterstützung bis zu 32 GB)
- Legen Sie eine Rolle Thermopapier in den Halter wie in dieser Richtung
- Legen Sie eine Rolle Thermoaufkleber in den Halter wie in dieser Richtung

# Verwenden Sie die bereitgestellte Papierrolle oder wählen Sie die richtige Papierrollenmessung für Ihre Kamera.

- DURCHMESSER nicht größer als 26 mm
- HÖHE gleich 57 mm

# Folgen Sie Schritt für Schritt. Bitte setzen Sie ein Häkchen, wenn eine Aufgabe abgeschlossen ist.

# I. Einschalten

- Drücken und halten Sie 🦲 , um die Kamera einzuschalten.

## 2. Foto aufnehmen

- Drücken Sie den großen 🦲 , um ein Foto aufzunehmen.

# 3. Galeriemodus

## 4. Kameramodus

Drücken Sie erneut , um in den Kameramodus zurückzukehren.

# 5. Video aufnehmen

- Drücken Sie den großen gedrückt, um Ihr erstes Video aufzunehmen. Drücken Sie erneut, um anzuhalten.

# G. Video-Wiedergabe

- Drücken Sie 🦲 , um Ihr erstes Video zu überprüfen
- Drücken Sie , um die Wiedergabe zu starten oder zu stoppen.

# I 7. Galerie durchsuchen

 Drücken Sie 

 oder
 , um Ihre anderen Fotos in der Galerie zu durchsuchen.

## B. Löschen eines gerade aufgenommenen Fotos/videos

- Drücken Sie , um ein Menü aufzurufen. Verwenden Sie 
   und , um auszuwählen, ob Sie es löschen möchten.
- Drücken Sie den großen um Ihre Auswahl zu bestätigen.

# 9. Foto drucken

- Im Galeriemodus drücken Sie 🔵 um das aktuelle Foto zu drucken.

## □ 10. Foto aufnehmen und ausdrucken

- Drücken Sie 🦲, um in den Kameramodus zurückzukehren.
- Drücken Sie um ein Foto aufzunehmen, und es wird automatisch ausgedruckt.

# II. Ein Selfie machen

- Drücken Sie 🔵 um auf das Selfie-Objektiv umzuschalten.
- Schauen Sie auf den Bildschirm und drücken Sie den großen , um ein Selfie aufzunehmen.
- Oder Sie können einfach odrücken, um ein Selfie aufzunehmen, und es wird automatisch ausgedruckt.

# 12. Filter und Vorlagen

- Im Kameramodus drücken Sie  $\blacklozenge$  oder  $\frown$  , um Filter und Vorlagen zu durchsuchen.
- Drücken Sie ound nehmen Sie 3 Fotos hintereinander auf.
- ③ Drücken Sie 🔵 und nehmen Sie ein Foto nach 3 Sekunden auf.
- Drücken Sie , um alle 3 Sekunden ein Foto aufzunehmen. Doppelklicken Sie, um den Modus zu verlassen.

# 🗆 13. Datum und Uhrzeit für Ihre Kamera einstellen

- Gehen Sie zurück in den Kameramodus. Drücken Sie 
   um das Einstellungsmenü aufzurufen.
- Drücken Sie um den Selektor auf "Datum und Uhrzeit" zu verschieben.
- Drücken Sie auf die große 🛑 um das Untermenü zu betreten.
- Verwenden Sie 🔶 und 🚥 , um die Nummer oder das Zeitformat zu ändern.
- Drücken Sie 

   , um zum nächsten Element zu wechseln, oder drücken Sie
   , um zum vorherigen Element zu wechseln.
- Drücken Sie auf die große \_\_\_\_, um die Einstellung von "Datum und Uhrzeit" zu speichern und zu verlassen.

# 14. Weitere Einstellungen

- Verwenden Sie und , um den Selektor nach oben oder unten zu bewegen.
- Drücken Sie die große , um ein Untermenü zu betreten.
   Drücken Sie erneut, um das Untermenü zu speichern und zu verlassen.
- Oder drücken Sie , um ein Untermenü zu verlassen, ohne Änderungen zu speichern.

#### Français

#### Choses à faire avant de commencer

- Chargez votre appareil photo (temps de charge jusqu'à 2.5 heures)
- Insérez une carte mémoire (support de stockage jusqu'à 32 GB)
- Placez un rouleau de papier thermique dans le support comme celui-ci (A)
- Placez un rouleau d'autocollant thermique dans le support comme celui-ci (B)

# Utilisez le rouleau de papier fourni OU choisissez la bonne mesure de rouleau de papier pour votre appareil photo.

- Diamètre pas plus de 26 mm
- HAUTEUR identique à 57 mm

# Suivez étape par étape. Veuillez cocher lorsque vous avez terminé une tâche.

#### □ 1. Mise sous tension

 Appuyez sur le et maintenez-le enfoncé pour allumer l'appareil photo.

#### 2. Prenez une photo

Appuyez sur le pour prendre une photo.

#### □ 3. Mode Galerie

 Appuyez sur le opur regarder la photo que vous venez de prendre.

#### □ 4. Mode appareil photo

 Appuyez à nouveau sur le pour revenir au mode appareil photo.

#### □ 5. Prenez une vidéo

- Appuyez et maintenez le pour prendre votre première vidéo. Appuyez de nouveau pour l'arrêter.

#### G. Lecture vidéo

- Appuyez sur 🔵 pour vérifier votre première vidéo.
- Appuyez sur pour démarrer ou arrêter la lecture.

#### D 7. Parcourir la galerie

- Appuyez sur 
   ou
   ou
   pour parcourir vos autres photos
   dans la galerie.
- 8. Supprimez une photo / vidéo que vous venez de prendre
- Appuyez sur pour faire apparaître un menu. Utilisez
   et pour sélectionner si vous souhaitez le supprimer.
- Appuyez sur le pour confirmer votre sélection.

#### □ 9. Imprimer une photo

- En mode galerie, appuyez sur **o** pour imprimer la photo actuelle.

# □ 10. Prenez une photo et imprimez-la

- Appuyez sur le 🔵 pour revenir au mode appareil photo.
- Appuyez sur le opour prendre une photo et elle sera imprimée automatiquement.

# 🗆 11. Prenez un selfie

- Appuyez sur le pour passer à l'objectif selfie.
- Regardez l'écran et appuyez sur le pour prendre un selfie.
- Ou vous pouvez simplement appuyer sur pour prendre un selfie, et il sera imprimé automatiquement.

#### □ 12. Filtres et modèles

- En mode appareil photo, appuyez sur 
   ou
   ou
   pour
   parcourir les filtres et les modèles.
- D Appuyez sur le et prenez 3 photos en continu.
- ③ Appuyez sur et prenez une photo après 3 secondes.
- Appuyez sur le pour commencer à prendre une photo toutes les 3 secondes. Double-cliquez dessus pour quitter.

#### □ 13. Réglez la date et l'heure de votre appareil photo

- Revenez en mode appareil photo et appuyez sur le pour faire apparaître le menu de réglage.
- Appuyez surr pour déplacer le sélecteur vers "Date et heure".
- Appuyez sur le pour accéder au sous-menu.
- Appuyez sur pour passer à l'élément suivant, ou appuyez sur pour passer à l'élément précédent.
- Appuyez sur le pour enregistrer et quitter le réglage de «Date et heure».

#### □ 14. Autres paramètres

- Appuyez sur le pour accéder à un sous-menu.
   Appuyez de nouveau dessus pour enregistrer et quitter le sous-menu.
- Ou appuyez sur pour quitter un sous-menu sans enregistrer aucune modification.

#### Italiano

#### Cose da fare prima di iniziare

- Caricate la tua fotocamera (tempo di ricarica fino a 2.5 ore)
- Inserite una scheda di memoria (supporto di memorizzazione fino a 32 GB)
- Posiziona un rotolo di carta termica nel supporto come questo (A)
- Posiziona un rotolo di adesivi termici nel supporto come questo (B)

#### Utilizza il rotolo di carta fornito. Oppure scegli la misura corretta del rotolo di carta per la tua fotocamera 26\*57 mm.

- Diametro non superiore a 26 mm
- ALTEZZA di 57 mm

# Segua passo dopo passo. Si prega di segnare con quando completi un'attività.

#### 🗆 1. Accendi

- Premi e tieni premuto 🛑 per accendere la fotocamera.

#### D 2. Scatta una foto

Premi il grande per scattare una foto.

#### 🗆 3. Modalità galleria

- Premi 🦲 per guardare la foto appena scattata.

#### 🗆 4. Modalità fotocamera

- Premi di nuovo 🔵 per tornare alla modalità fotocamera.

#### D 5. Registra un video

- Premi e tieni premuto il grande per registrare il tuo primo video. Premilo nuovamente per fermarlo.

#### □ 6. Riproduzione video

- Premi oper controllare il tuo primo video.
- Premi per avviare o fermare la riproduzione.

#### 7. Sfoglia galleria

- Premere 🔷 o 🛑 per sfogliare le altre foto nella galleria.

#### □ 8. Elimina una foto/video appena scattato/a:

- Premi per far apparire un menu. Usa e per selezionare se vuoi eliminarlo.
- Premi il grande per confermare la tua selezione.

#### 9. Stampare una foto

In modalità galleria, premi oper stampare la foto

corrente.

#### 🗆 10. Scatta una foto e stampala

- Premi 🔵 per tornare alla modalità fotocamera.
- Premi per scattare una foto, e verrà stampata automaticamente.

#### □ 11. Scatta un selfie

- Premi per passare all'obiettivo selfie.
- Guarda lo schermo e premi il grande per scattare un selfie.
- Oppure puoi semplicemente premere per scattare un selfie, e verrà stampato automaticamente.

#### 🗆 12. Filtri e modelli

- In modalità fotocamera, premi 
   o
   o
   per sfogliare filtri e
   modelli.
- 🖵 Premi 🔵 e scatta 3 foto in continuazione.
- ③ Premi 🛑 e scatta una foto dopo 3 secondi.
- Premi per iniziare a scattare una foto ogni 3 secondi. Fai doppio clic per uscire.

#### □ 13. Imposta data e ora per la tua fotocamera:

- Torna alla modalità fotocamera. Premi per far apparire il menu delle impostazioni.
- Premi per spostare il selettore su "Data e ora".
- Premi il grande per entrare nel sottomenu.
- Usa e per cambiare il numero o il formato di visualizzazione dell'ora.
- Premi per passare all'elemento successivo, o premi per passare all'elemento precedente.
- Premi il grande per salvare ed uscire dall'impostazione di "Data e ora".

# 🗆 14. Altre impostazioni

- Usa 🔷 e per spostare il selettore su e giù.
- Premi il grande per entrare in un sottomenu. Premilo di nuovo per salvare ed uscire dal sottomenu.
- Oppure premi per lasciare un sottomenu senza salvare alcuna modifica.

#### Dutch

#### Dingen die u moet doen voordat u begint:

- Uw camera opladen (Oplaadtijd tot 2.5 uur)
- Een geheugenkaart plaatsen (Opslagondersteuning tot 32 GB)
- Plaats een rol thermisch papier op deze manier in de houder (A)
- Plaats een rol thermische sticker inhouder zoals deze (B)

#### Gebruik de meegeleverde papierrol OF kies de juiste afmeting van de papierrol voor uw camera.

- DIAMETER niet groter dan 26
- mm Hoogte hetzelfde als 57 mm

# Volg stap voor stap. Vink aan bij het voltooien van een taak.

# 🗆 1. Aanzetten

- Houd 🛑 ingedrukt om de camera in te schakelen.

# I 2. Maak een foto

Druk op de grote om een foto te maken.

#### 3. Galerijmodus

Druk op om de zojuist gemaakte foto te bekijken.

#### □ 4. Cameramodus

- Druk nogmaals op om terug te gaan naar de cameramodus.

### 🗆 5. Een video maken

- Houd de grote ingedrukt om uw eerste video te maken. Druk er nogmaals op om te stoppen.

#### G. Video afspelen

Druk op om uw eerste video te bekijken.
 Druk op om het afspelen te starten of te stoppen.

#### 🗆 7. Door galerij

#### 8. Een zojuist gemaakte foto/video verwijderen

- Druk op om een menu op te roepen. Gebruik om en om te selecteren of u het wilt verwijderen.
- Druk op de grote om uw selectie te bevestigen.

#### Druk een foto af

 Druk in de galerijmodus op om de huidige foto af te drukken

#### □ 10. Maak een foto en print het

- Druk op 🔵 om terug te gaan naar de cameramodus.
- Druk op om een foto te maken, die dan automatisch wordt afgedrukt.

#### 🗆 11. Maak een selfie

- Druk op om over te schakelen naar de selfie-lens.
- Kijk naar het scherm, en druk op de grote om een selfie te nemen.
- Of u kunt gewoon op ordukken om een selfie te nemen, en die wordt dan automatisch afgedrukt.

#### 12. Filters en sjablonen

- 🖵 Druk op 🔵 en maak continu 3 foto's.
- ③ Druk op 🔵 en maak na 3 seconden een foto.
- ③ Druk op om elke 3 seconden een foto te maken. Dubbelklik erop om terug te gaan.

#### I3. Datum en tijd instellen voor uw camera

- Ga terug naar de cameramodus. Druk op 🔵 om het instellingenmenu te openen.
- Druk op 
   om de selectie naar "Datum en tijd" te verplaatsen.
- Druk op de grote om het submenu te openen.
- Druk op om naar het volgende item te gaan of druk op
   om naar het vorige item te gaan.
- Druk op de grote om op te slaan en de instelling van "Datum en tijd" te verlaten.

#### □ 14. Overige instellingen

- Druk op de grote om een submenu te openen. Druk er nogmaals op om het submenu op te slaan en te verlaten.
- Of druk op om een submenu te verlaten zonder een wijziging op te slaan.

# 日本語

ご使用する前に

- カメラ本体を充電してください(フル充電時間は 凡そ2.5 時間)
- SDメモリーカードを挿入してください(最大 32GBまで)
- 図に示したように、感熱紙を装着してください( A)
- 図に示したように、感熱ステイカーを装着してく ださい (B)

付属の専用のロール紙を使用するか、カメラに適し たロール紙を使用してください。

- 直径26mm以下
- 高さ57mm

「Camera Insts 2」の機能の説明は以下の通りです。

- □ 1. 電源オン
- 「●」を長押して電源オンにする
- □ 2. 写真撮影
- 「●」を押して写真を撮る
- □ 3. 写真の閲覧
- 「●」を押して今撮った写真の閲覧ができる
- □ 4. カメラモード
- 「●」を押して「カメラモード」に戻る
- □ 5. 動画撮影
- 「 」を押して動画を撮る。もう一度押すと停止 する
- □ 6. 動画の閲覧
- 「●」を長押して動画の閲覧ができる。「●」を 押すと一時停止また再生ができる
- □ 7. ギャラリーを閲覧
- 「◆」また「●」を押して、ギャラリーで写真の 閲覧ができる
- □ 8. 写真&動画の削除
- 「●」を押してメニューに入る。「◆」また「●」を押して選択し、写真&動画の削除ができる - 「●」を押して確認する

- 「ギャラリーモード」で「●」を押して選択した 写真の印刷ができる
- □ 10.撮った写真の印刷

□ 9. 写真の印刷

- 「●」を押して、「カメラモード」に戻る
- 「●」を押して、写真が保存されたとともに印刷 する
- □ 11. 自撮りモード
- 「●」を押して、自撮りレンズの選択できる
- スクリーンを見ながら、「●」を押して自撮りが できる
- 「●」を押して自撮り写真が撮れるとともに印刷 する
- □ 12. フィルターとテンプレート
- 「カメラモード」で、「◆」また「●」を押して
   写真のフィルターとテンプレートができる
- 🖵 「●」を押して、連続して3枚の写真を撮る
- ③「●」を押してから3秒後に写真が撮れる
- ③「●」を押して3秒毎に写真が撮れる。2回押 すと終了する
- □ 13. 時刻と日付の設定
- 「カメラモード」に戻って、「
   ・」を押して設定 の画面が出る
- 「●」を押して、「時刻と日付」まで選択を移動 する
- 「●」を押して、サブメニューに入る
- 「◆」また「●」を押して、時刻と日付の設定が できる
- 「●」を押して次の項目を選択するまた「●」を 押して前の項目を選択する
- 「
  」を押して「 時刻と日付」の設定を保存及 び終了する
- □ 14. 他の設定
- 「◆」また「●」を押して、上また下の項目を選 択する
- 「 」を押してサブメニューに入る。もう一度押 すと保存及び終了する
- また「●」を押して保存せずにサブメニューを終 了する

# 한국어

#### 사용 전 유의 사항

- 카메라 충전하기(최대 2시간 30분 충전하기)
- 메모리카드 삽입하기(최대 32GB 까지 사용 가능)
- 인화지를 그림과 같이 안에 넣으세요
- 스티커 인화지를 그림과 같이 안에 넣으세요

# 마이퍼스트 카메라 전용 인화지를 사용하세요.

다른 인화지를 사용하실 때에는 반드시 카메라에 맞는 사이즈의 인화지를 사용하세요.

- 직경 26mm 이하
- 높이 57mm

가이드에 따라 체크를 하며 차근차근 사용법을 익혀보세요.

#### ㅁ 1. 전원 ON

- 🛑 버튼을 누르고 있으면, 카메라가 켜집니다.

#### □ 2. 사진 촬영

- 🛑 버튼을 눌러 사진을 촬영하세요.
- □ 3. 사진 갤러리
- 촬영한 사진을 보고싶으시면 🔵 버튼을 누르세요.

#### □ 4. 카메라 모드

 - 비튼을 다시 눌러서 카메라 모드로 돌아갈 수 있습니다.

#### □ 5. 동영상 촬영

- 비튼을 누르고 있으면 동영상 촬영 모드가 시작됩니다. 같은 버튼을 눌러 촬영을 종료할 수 있습니다.

#### □ 6. 동영상 재생

- ● 버튼으로 동영상을 확인하세요. ● 버튼으로 동영상 재생과 멈춤이 가능합니다.

# 🗆 7. 갤러리 찾기

 - ◆ 또는 ● 을 눌러 갤러리 사진들을 찾아볼 수 있습니다.

# □ 8. 사진 및 동영상 삭제

- ■ 버튼을 눌러 메뉴를 연 후에, 또는 버튼으로 사진을 삭제 여부를 선택하세요.
- 🛑 버튼을 눌러 확인을 하시면 완료됩니다.

#### □ 9. 사진 프린트하기

 갤러리 모드에서 버튼을 눌러 원하는 사진을 프린트하세요.

# □ 10. 사진 촬영 & 프린트 동시 모드

- 🥚 버튼을 눌러 카메라 모드로 이동하세요.
- ● 버튼을 눌러 사진 촬영을 하면, 자동으로 사진이 프린트됩니다.

#### □ 11. 셀피(셀카) 촬영 하기

- 🛑 버튼을 눌러 셀카 촬영 모드로 바꾸세요.
- 스크린을 보고 🛑 버튼을 눌러 셀카 촬영을 하세요.
- 또는 🔵 버튼을 눌러 사진을 프린트 하세요.

## □ 12. 사진 필터 및 템플릿

- 카메라 모드에서, ◆ 또는 버튼을 눌러 사진 필터 및 템플릿을 바꿀 수 있습니다.
- 🛄 🔵 버튼을 누르면 3회 연속 촬영 됩니다.
- ③ 🛑 버튼을 누르면 3초 후에 촬영됩니다.
- ③ 버튼을 누르면 3초 간격으로 사진이 촬영되며, 두번 클릭 시, 촬영 모드가 취소됩니다.

#### □ 13. 날짜와 시간 세팅하기

- 카메라 모드로 돌아가서, 
   버튼을 눌러 세팅 메뉴를 실행하세요.
- - 버튼을 눌러 "날짜 및 시간"을 설정하세요.
- 큰 🔵 버튼을 누르면 메뉴가 실행됩니다.
- 🔶 와 📼 버튼을 눌러 해당 날짜 또는 시간으로 변경하세요
- ● 버튼을 눌러 다음 단계로 넘어가세요. 버튼을 누르면 전단계로 이동 됩니다.
- 🛑 버튼을 누르면 시간 설정이 완료됩니다.

#### 🗆 14. 기타 설정 하기

- 🔶 또는 🗕 을 눌러 위 또는 아래로 이동이 가능합니다.
- 비튼을 누르면 세부 메뉴가 실행되며, 다시 누르면 설정이 완료됩니다.
- 또는 📕 버튼을 눌러 설정을 취소할 수 있습니다.

# 繁體中文

在開始之前需要完成以下步驟

- 充電您的相機 (充電時間最長為2.5小時)
- 插入一張記憶卡 (支援最高32 GB的儲存)
- 將一捲熱感紙放入插槽中(A)
- 或將一捲熱感貼紙放入插槽中 (B)

使用提供的紙卷,或選擇適合您相機的正確尺寸的紙 卷

- 直徑不超過26毫米
- 高度相同57毫米

請一步一步執行,完成一項任務後請打勾。

- 口1. 開啟
- 長按 一以啟動相機
- 口2. 拍照

- 按下 拍攝照片。

- □3. 相簿模式
- 按下 查看剛剛拍攝的照片。
- □ 4. 相機模式
- 再次按下 以返回相機模式。
- □5.錄影
- 長按 以開始錄製您的第一段影片。再次按下以停止錄製。
- □6.播放影片
- 按下●以查看您的第一段影片。按下●以啟動或停 止播放。
- □7.瀏覽相簿
- 按下 
  , 或 
  一 按鈕以瀏覽您在相簿中的其他照片。
- □8. 刪除您剛拍攝的照片/影片
- 按下■以顯示刪除選項。使用 ◆或 按鈕選擇是 否要刪除
- 按下 @ 確認
- □9.印刷一張照片
- 在相簿模式下,按下 以列印當前照片。

- □10.直接拍攝並列印照片
- 按下 🔵 返回相機模式。
- 按下 將自動列印當下畫面。
- □11.自拍
- 按下 切換到自拍鏡頭。
- 查看螢幕,然後按下 開始自拍。
- 或者您可以直接按下, 它將自動列印當下畫面。
- □12. 選擇濾鏡和模板
- 在相機模式下,按◆或●按鈕瀏覽濾鏡和模板。
- □按下 3張連續照片。
- ③按下 倒數3秒後拍攝照片。
- ③按下 然後每3秒拍攝一張照片,雙擊退出。
- □13. 設置相機的日期和時間
- 返回相機模式,按下 篇 顯示設置選項。
- 按 移動至「日期和時間」。
- 按下 進入子選項。
- 使用 🔶 或 📼 按鈕更改日期或時間的顯示格式。
- 按下●切換到下一個項目,或按下●切換到上一個 項目。
- 按下 保存並退出 日期和時間」設置。
- □ 14. 其他設置
- 使用 ◆ 或 按鈕移動選擇設定項目。
- 按 進入子選項,再次按下它以保存並退出子選項。
- 或者按下 以不保存任何更改退出子選項。

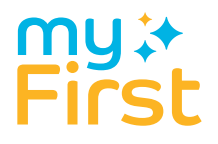